# **Filtrar Imóvel**

Esta tela permite que você informe os parâmetros para filtrar os imóveis que deseja alterar, excluir ou emitir um relatório. A funcionalidade pode ser acessada via **Menu de sistema**, no caminho: Gsan > Cadastro > Imovel > Manter Imóvel.

1/3

Feito isso, o sistema visualiza a tela abaixo:

### Observação

Informamos que os dados exibidos nas telas a seguir são fictícios, e não retratam informações de clientes.

| Para filtrar o(s) imóvel(is), informe os dados abaixo: | Atualizar <u>Ajuda</u> |
|--------------------------------------------------------|------------------------|
| Matricula:                                             | ~                      |
| Localidade:                                            | 8                      |
| Setor Comercial:                                       | ۲                      |
| Quadra:                                                |                        |
| Lote:                                                  |                        |
| Sublote:                                               |                        |
|                                                        |                        |
| Cliente:                                               | ۲                      |
| Número IPTU:                                           |                        |
| Município:                                             | 8                      |
| Bairro:                                                | ۲                      |
| Logradouro:                                            | Ø                      |
| Número do Imóvel:                                      |                        |
| Cen:                                                   | N                      |
|                                                        | 9                      |

### **Preenchimento dos campos**

Você deve utilizar o campo **Atualizar** para decidir se deseja que a tela **Manter Imóvel** seja apresentada, ou não, quando o resultado do filtro retornar apenas um registro do banco de dados. Normalmente, ele deve ficar marcado quando se desejar efetuar uma **alteração**; e desmarcado quando se desejar efetuar uma **exclusão, ou emissão de um relatório com o resultado do filtro**. **Para efetuar o filtro informe, pelo menos, um dos campos relacionados abaixo.** 

| Campo              | Orientações para Preenchimento                                                                                                    |
|--------------------|----------------------------------------------------------------------------------------------------|
| Matrícula          | Informe a matrícula do imóvel que deseja pesquisar. Caso não selecione nenhum imóvel específico, o sistema trará uma lista com os imóveis que atenderem às informações dos demais campos.                                                                                                    |
| Localidade         | Informe o código de uma localidade existente e tecle <i>Enter</i> , ou clique no botão R,<br>que fica ao lado do campo. Neste caso será apresentada uma tela de <i>popup</i> , onde<br>será possível efetuar a <b>pesquisa de localidades</b> no cadastro. Após a informação<br>do código de uma localidade existente, ou da seleção de uma localidade na tela de<br>pesquisa, o sistema apresentará o nome da localidade no campo correspondente.                           |
|                    | Para limpar o campo, clique no botão 🍼 . Neste caso, o sistema, além de limpar o campo da <i>Localidade</i> , irá limpar os campos <i>Setor Comercial</i> e <i>Quadra</i> .                                                                                                    |
| Setor<br>Comercial | Informe o código de um setor comercial informada e tecle <i>Enter</i> , ou clique no botão<br>, que fica ao lado do campo. Neste caso será apresentada uma tela de <i>popup</i> ,<br>onde será possível efetuar a <b>pesquisa de setores comerciais</b> no cadastro. Após a<br>informação do código de um setor comercial existente, ou da seleção de um setor<br>comercial na tela de pesquisa, o sistema apresentará o nome do setor comercial no<br>campo correspondente. |
|                    | Para limpar o campo, clique no botão 🥙 . Neste caso, o sistema, além de limpar o campo <b>Setor Comercial</b> , limpará, também, a <b>Quadra</b> .<br>Para o preenchimento deste campo é obrigatório que o campo da <b>Localidade</b> já<br>tenha sido preenchido corretamente.                                                                                                    |
| Quadra             | Informe o código da quadra que deseja pesquisar.                                                                                                    |
| Lote               | Informe o código do lote que deseja pesquisar.                                                                                                    |
| Sublote            | Informe o número do sublote que deseja pesquisar.                                                                                                    |
| Cliente            | Informe o código de um cliente e tecle <i>Enter</i> , ou clique no botão $\mathbb{R}$ , que fica ao<br>lado do campo. Neste caso será apresentada uma tela de <i>popup</i> , onde será possível<br>efetuar a <b>pesquisa de clientes</b> no cadastro. Após a informação do código do<br>cliente, ou da seleção do cliente na tela de pesquisa, o sistema apresentará o nome<br>do cliente no campo correspondente.                                                           |
| Número do<br>IPTU  | Informe o número do <i>Imposto Predial e Territorial Urbano</i> (IPTU) vinculado ao imóvel, com até 20 (vinte) dígitos.                                                                                                    |
| Município          | Informe o código de um município existente e tecle <i>Enter</i> , ou clique no botão $\mathbf{R}$ ,<br>que fica ao lado do campo. Neste caso será apresentada uma tela de <i>popup</i> , onde<br>será possível efetuar a <b>pesquisa de municípios no cadastro</b> . Após a informação<br>do código de um município existente, ou da seleção de um município na tela de<br>pesquisa, o sistema apresentará o nome do município no campo correspondente.                      |
| Bairro             | Informe o código de um bairro existente e tecle <i>Enter</i> , ou clique no botão $\mathbf{R}$ , que<br>fica ao lado do campo. Neste caso será apresentada uma tela de <i>popup</i> , onde será<br>possível efetuar a <b>pesquisa de bairros</b> no cadastro. Após a informação do código<br>de um bairro existente, ou da seleção de um bairro na tela de pesquisa, o sistema<br>apresentará o nome do bairro no campo correspondente.                                      |

| Campo               | Orientações para Preenchimento                                                                                                    |
|---------------------|----------------------------------------------------------------------------------------------------|
| Logradouro          | Informe o código de um logradouro existente e tecle <i>Enter</i> , ou clique no botão R,<br>que fica ao lado do campo. Neste caso será apresentada uma tela de <i>popup</i> , onde<br>será possível efetuar a <b>pesquisa de logradouros</b> no cadastro. Após a informação<br>do código de um logradouro existente, ou da seleção de um logradouro na tela de<br>pesquisa, o sistema apresentará o nome do logradouro no campo correspondente. |
| Número do<br>Imóvel | Informe o intervalo de número do imóvel que deseja pesquisar.                                                                                                    |
| CEP                 | Informe o código de um CEP existente e tecle <i>Enter</i> , ou clique no botão R, que fica<br>ao lado do campo. Neste caso será apresentada uma tela de <i>popup</i> , onde será<br>possível efetuar a <b>pesquisa de CEPs</b> no cadastro. Após a informação do código de<br>um CEP existente, ou da seleção de um CEP na tela de pesquisa, o sistema<br>apresentará a descrição do CEP no campo correspondente.                               |

# Funcionalidade dos Botões

| Botão   | Descrição da Funcionalidade                                                                        |
|---------|----------------------------------------------------------------------------------------------------|
| R       | Ao clicar neste botão, o sistema permite consultar um dado nas bases de dados.                     |
| Ì       | Ao clicar neste botão, o sistema apaga o conteúdo do campo em exibição.                            |
| Limpar  | Ao clicar neste botão, o sistema limpa o conteúdo dos campos na tela.                              |
| Filtrar | Ao clicar neste botão, o sistema comanda a execução do filtro, com base nos parâmetros informados. |

## Referências

### **Manter Imóvel**

### **Termos Principais**

#### Cadastro

Clique aqui para retornar ao Menu Principal do GSAN

From: https://www.gsan.com.br/ - Base de Conhecimento de Gestão Comercial de Saneamento

Permanent link: https://www.gsan.com.br/doku.php?id=ajuda:filtrar\_imovel&rev=1518112155

Last update: 08/02/2018 17:49

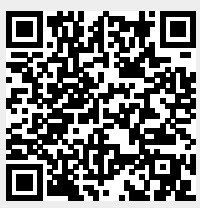